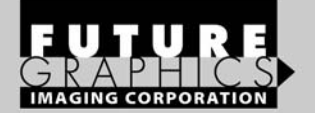

# HP Color LaserJet/ CM1312, CP1515, CP1215, CP1518

# TECHNICAL INSTRUCTIONS

HPCP1518TECH

| Technical Instructions                                                                                                    | Printers                                                                       |                           | Cartridge Info                                                                           |                                        | Tools                                                                                                    | 1                                                                                                    |
|----------------------------------------------------------------------------------------------------|--------------------------------------------------------------------------------|---------------------------|------------------------------------------------------------------------------------------|----------------------------------------|----------------------------------------------------------------------------------------------------|----------------------------------------------------------------------------------------------------|
| CORPORATE<br>LOS ANGELES, USA<br>US 1 800 394.9900<br>Int'l +1 818 837.8100<br>FAX 1 800 394.9910<br>Int'l +1 818 838.7047<br>ATLANTA, USA<br>US 1 877 676.4223<br>Int'l +1 678 919.1189 | HP CP1215 8-12<br>HP CP1515 8-12<br>HP CP1515 8-12<br>HP CM1312 MFI<br>8-12ppm | 2ppm<br>2ppm<br>2ppm<br>2 | CB540A – Black 2200<br>CB541A – Cyan 1400<br>CB543A – Magenta 14<br>CB542A – Yellow 1400 | Pages<br>Pages<br>400 Pages<br>0 Pages | Phillips screwdriver<br>Small flathead<br>screwdriver<br>DRCLEANFIX<br>HP1518DRFIX<br>HP1518THHOLD<br>Supplies Required<br>Drum<br>Toner | Seal<br>Fill-plug<br>Dry lint-free cloth<br>Dry compressed air or<br>vacuum<br>DRUMPOWDERCPT<br>Cotton swab<br>Conductive grease<br>Pull tab |
| FAX 1 877 337.7976<br>Int'l +1 770 516.7794                                                                                                    |                                                                                |                           |                                                                                          |                                        | Wiper Blade<br>Chip                                                                                                    | Shipping lock<br>Doctor Blade Shim                                                                                                    |
| KANSAS CITY, USA<br>US 1 913 871.1700<br>FAX 1 913 888.0626                                                                                                    | Photo 1                                                                        |                           |                                                                                          |                                        | Step 1                                                                                                    |                                                                                                    |
| NEW YORK, USA<br>US 1 800 431.7884<br>Int'l +1 631 588.7300<br>FAX 1 800 431.8812<br>Int'l +1 631 588.7333                                                                               | C                                                                              | C                         |                                                                                          |                                        | Place the cartrid<br>Using a Phillips so<br>screws that hold<br>onto the cartridge                                                       | ge on a working bench.<br>crewdriver, remove the two<br>the drum bearing end cap<br>(See photo 1).                                           |
| MIAMI, USA<br>US 1 800 595.4297<br>Int'l +1 305 594.3396<br>FAX 1 800 522.8640<br>Int'l +1 305 594.3309                                                                                  | D                                                                              |                           |                                                                                          |                                        |                                                                                                    |                                                                                                    |
| TORONTO, CAN<br>CAN 1 877 848.0818<br>Int <sup>2</sup> I +1 905 712.9501                                                                                                    | -                                                                              |                           |                                                                                          |                                        |                                                                                                    |                                                                                                    |
| FAX 1 877 772.6773<br>Int'l +1 905 712.9502                                                                                                    | PHOTO 2                                                                        |                           | РНОТО З                                                                                  |                                        | Step 2                                                                                                    |                                                                                                    |
| MELBOURNE, AUS<br>AUS 1 800 003. 100<br>Int'l +62 03 9561.8102<br>FAX 1 800 004.302<br>Int'l +62 03 9561-7751                                                                            |                                                                                |                           |                                                                                          |                                        | Using a small flath<br>the bearing end c<br>the drum bearing                                                                             | lead screwdriver, pry open<br>ap (See photo 2). Remove<br>end cap (See photo 3).                                                             |
| SYDNEY, AUS<br>AUS 1 800 003.100<br>Int'l +62 02 9648.2630<br>FAX 1800 004.302<br>Int'l +62 02 9548.2635                                                                                 | in                                                                             |                           | <b>O</b> R                                                                               |                                        |                                                                                                    |                                                                                                    |
| BUENOS AIRES, ARG<br>ARG 0810 444.2656                                                                                                    |                                                                                |                           |                                                                                          |                                        |                                                                                                    |                                                                                                    |
| Int'l +011 4583.5900<br>FAX +011 4584.3100                                                                                                    | PHOTO 4                                                                        |                           |                                                                                          |                                        | Step 3                                                                                                    |                                                                                                    |
| SÃO PAULO, BRAZIL<br>Int'I +55 11 5524.8000                                                                                                    |                                                                                |                           |                                                                                          | $ \langle$                             | Rotate the cartric<br>Phillips screwdrive                                                                                                | lge 180 degrees. Using a<br>er, remove the two screws                                                                                        |
| BOGOTÁ, COLOMBIA<br>Int'l +57 1410.8842                                                                                                    | 1                                                                              | -                         | The second                                                                               |                                        | that hold the end<br>of the cartridge (S                                                                                                 | cap onto the contact side ee photo 4).                                                                                                    |
| CALI, COLOMBIA<br>Int'l +57 2661.1166                                                                                                    | - 1                                                                            | -                         | 00                                                                                       |                                        |                                                                                                    |                                                                                                    |
| MONTERREY, MEXICO<br>Int' +52 55 5333.9800                                                                                                    | (an                                                                            |                           |                                                                                          |                                        |                                                                                                    |                                                                                                    |
| JOHANNESBURG, S.A.<br>S.A. +27 11 974.6155<br>FAX +27 11 974.6593                                                                                                    | 11                                                                             |                           |                                                                                          |                                        |                                                                                                    |                                                                                                    |

© 2008 Future Graphics Imaging Corporation. All rights reserved. Future Graphics Imaging Corporation (FGIC) is a distributor of compatible replacement parts and products for imaging equipment. None of FGIC's products are genuine OEM replacement parts and no affiliation or sponsorship is to be implied between FGIC and any OEM.

ZHUHAI, PR CHINA Int'l +86 756 3359608

FAX +86 756 3359681

Website: www.fgimaging.com

# HP LaserJet CP1518 Technical Instructions

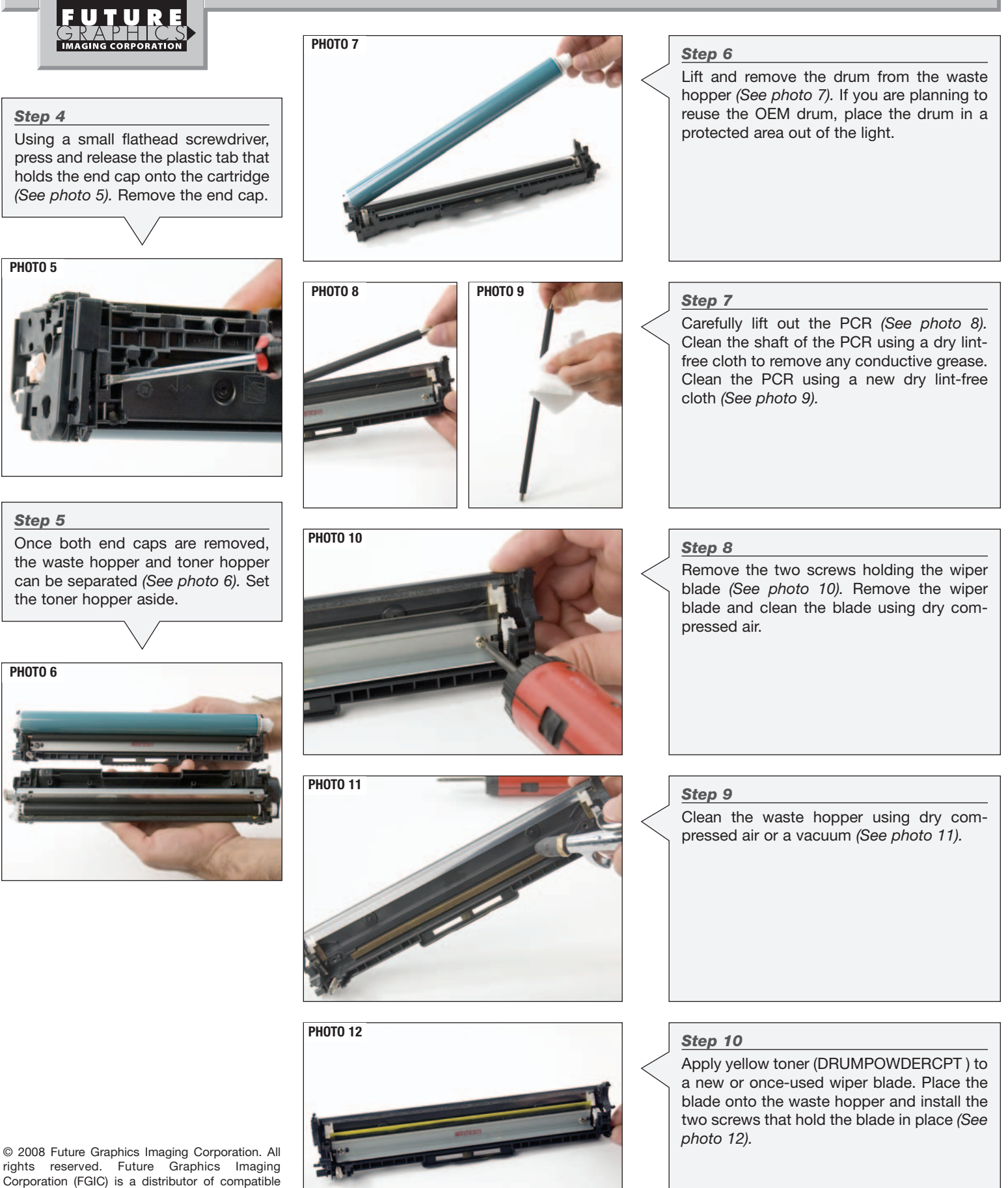

2

replacement parts and products for imaging equipment. None of FGIC's products are genuine OEM replacement parts and no affiliation or sponsorship is to be implied between FGIC and any OEM.

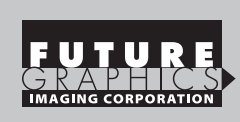

is to be implied between FGIC and any OEM.

3

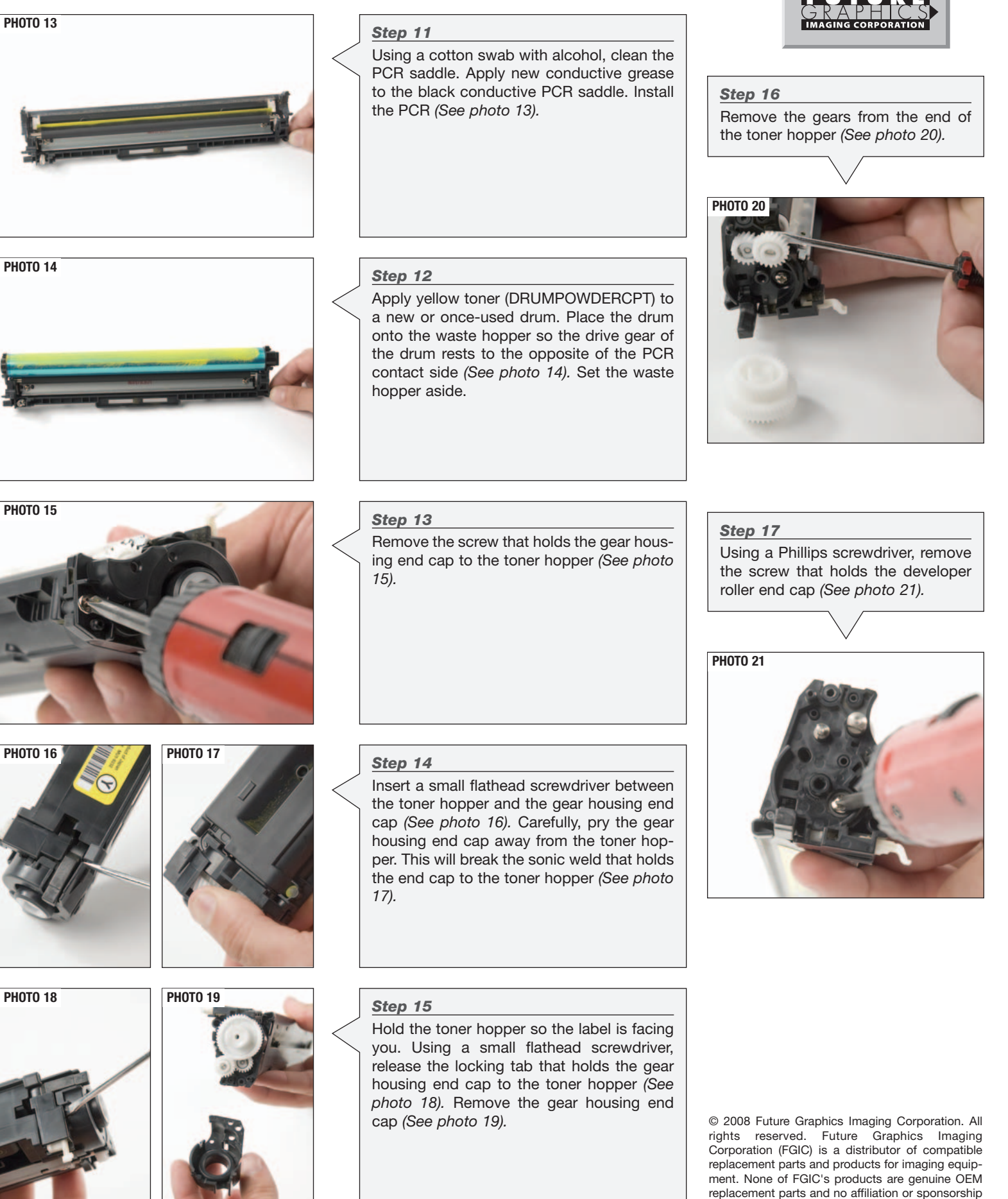

# **HP LaserJet CP1518 Technical Instructions**

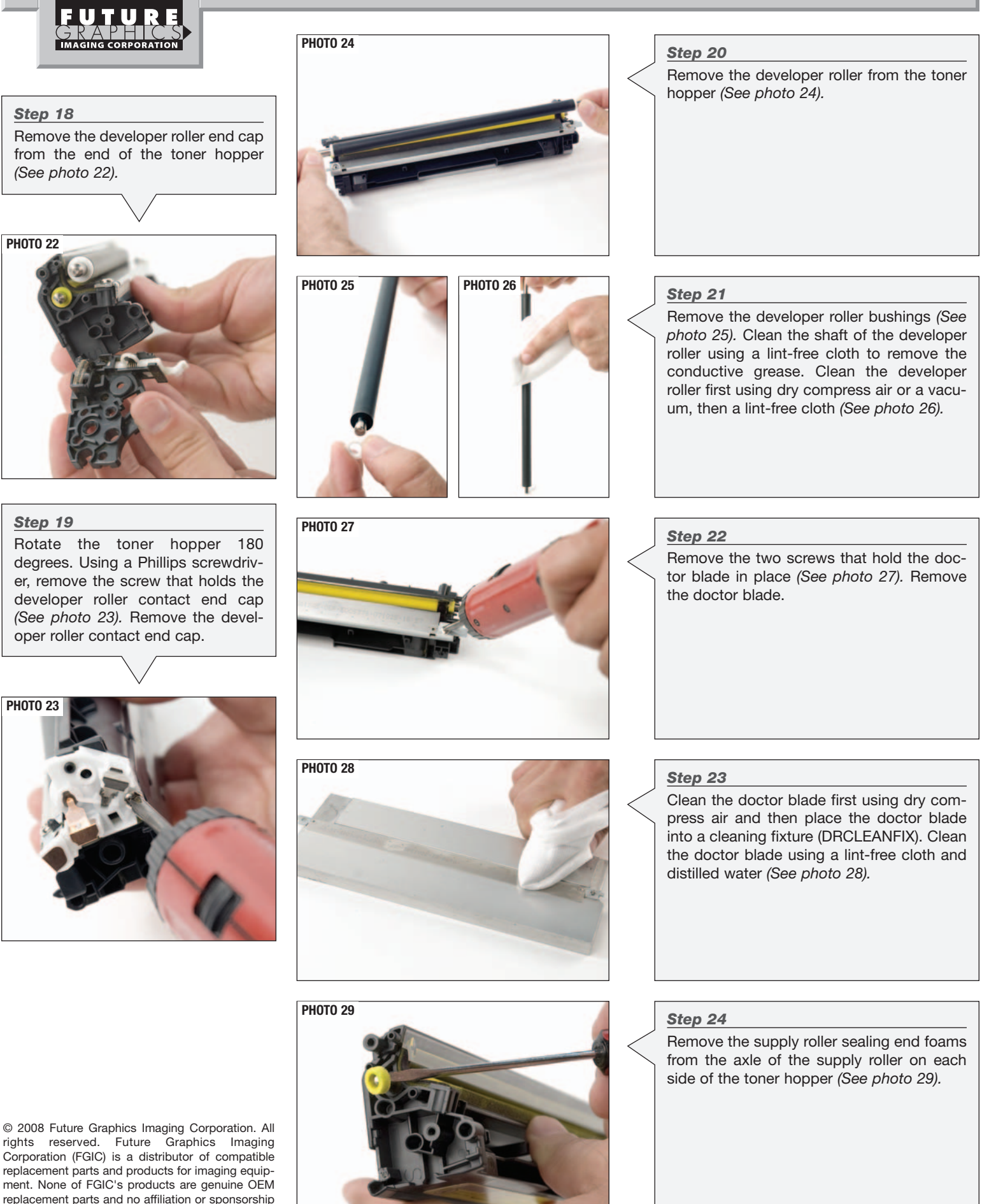

4

is to be implied between FGIC and any OEM.

# **HP LaserJet CP1518 Technical Instructions PHOTO 30** Step 25 Using a small flathead screwdriver, push out the seal exit port plug (See photo 30). Step 30 Prepare a new seal by folding and creasing the replacement seal as shown in the diagram (See photo 35). **PHOTO 35 PHOTO 31** Step 26 Slide the toner hopper into the toner hopper holding fixture. Push the red handle down to secure the toner hopper in the fixture (See photo 31). STEP **PHOTO 32** Step 31 Step 27 Insert the insertion tool in between Install the provided drill bit into the drill and the plastic base of the seal and the tighten. Begin drilling using light pressure to pull strip (See photo 36). start hole. (See photo 32). NOTE: Too much pressure could cause drill bit to grab and damage the hopper. **PHOTO 36 PHOTO 33** Step 28 Remove the toner hopper from the holding fixture. Clean the toner hopper using dry compressed air, making sure the hopper is void of plastic shavings (See photo 33). **PHOTO 34** Step 29 To seal the hopper, place the toner hopper onto the hopper holding fixture (See photo 34). © 2008 Future Graphics Imaging Corporation. All rights reserved. Future Graphics Imaging Corporation (FGIC) is a distributor of compatible replacement parts and products for imaging equip-

ment. None of FGIC's products are genuine OEM replacement parts and no affiliation or sponsorship is to be implied between FGIC and any OEM.

5

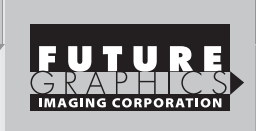

### Step 32

Insert the seal and insertion tool into the exit port all the way into the seal area (See photo 37).

NOTE: Be sure the new seal is fully inserted into the entire length of the seal area or leakage may occur.

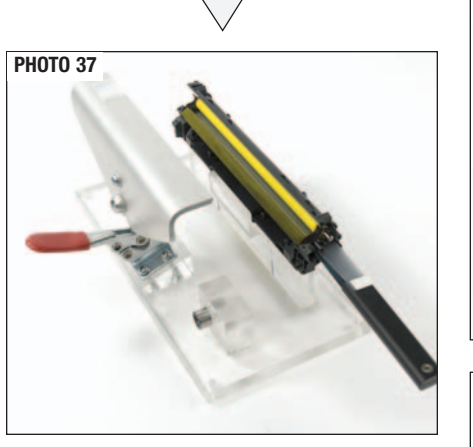

#### Step 33

Hold the insertion tool with one hand and pull out the adhesive backing the lower layer - of the seal with your other hand (See photo 38).

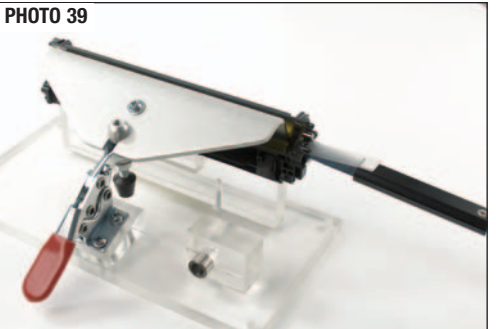

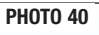

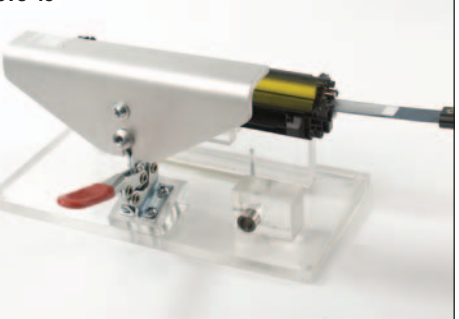

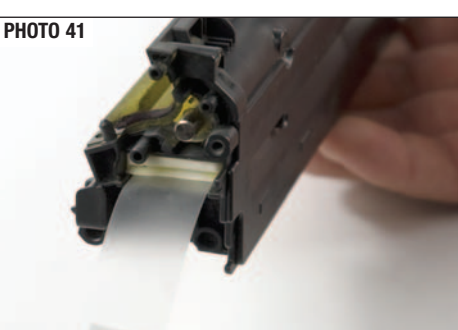

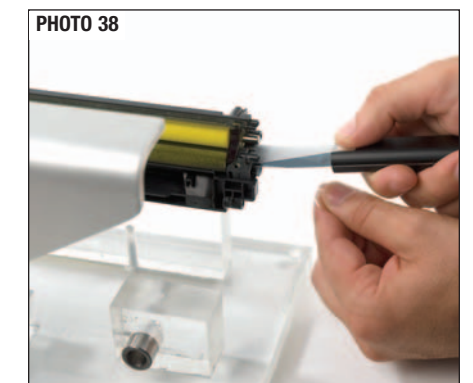

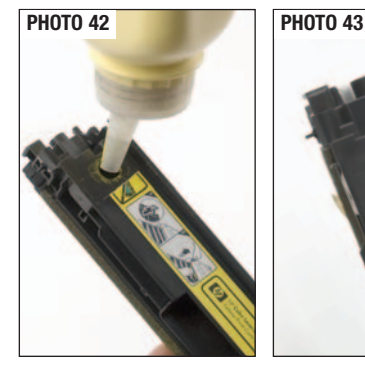

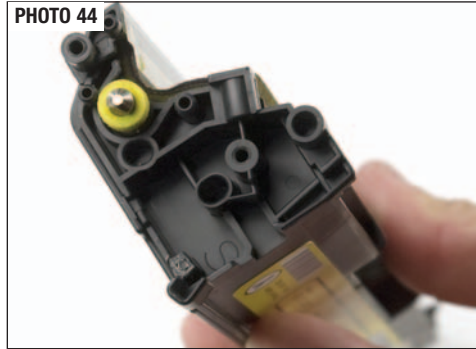

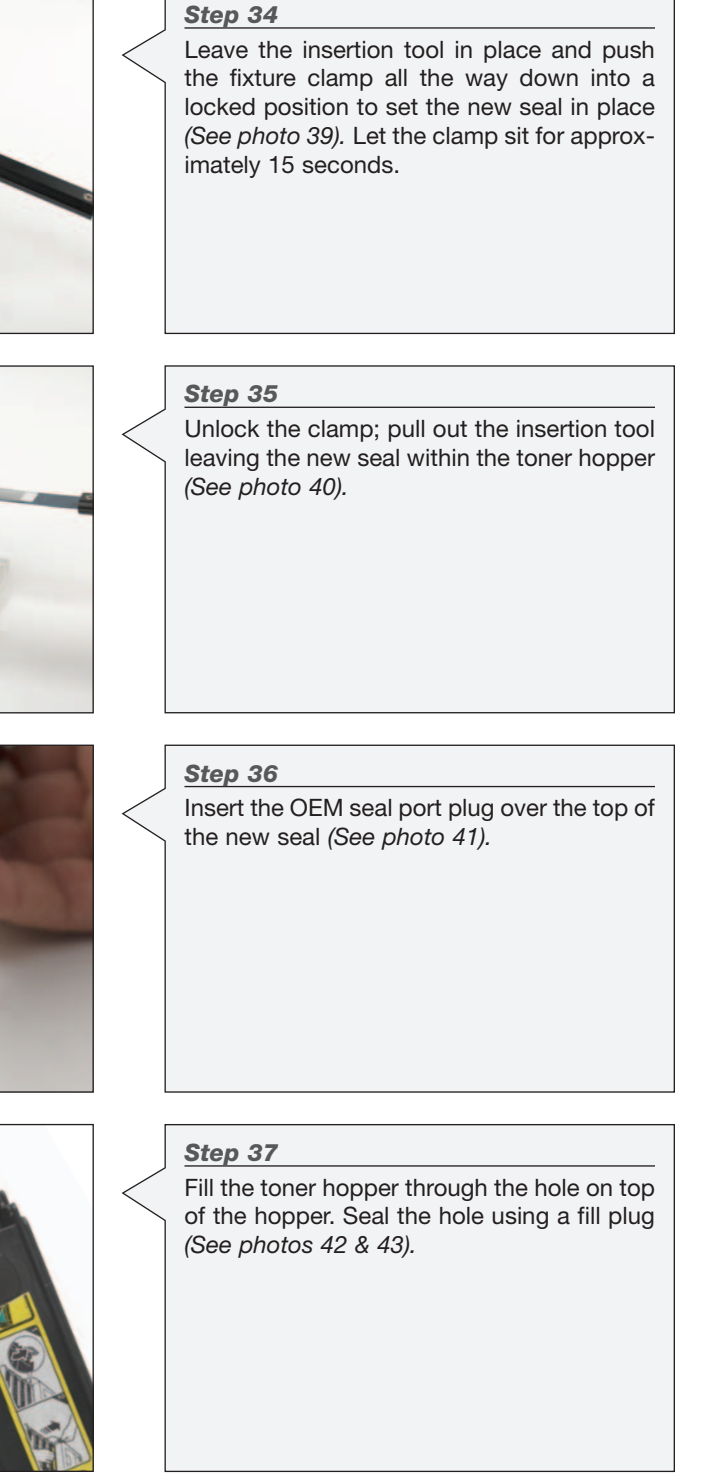

### Step 38

Install the toner supply roller end foams to the axle on each side of the hopper (See photo 44).

# HP LaserJet CP1518 Technical Instructions

© 2008 Future Graphics Imaging Corporation. All rights reserved. Future Graphics Imaging Corporation (FGIC) is a distributor of compatible replacement parts and products for imaging equipment. None of FGIC's products are genuine OEM replacement parts and no affiliation or sponsorship is to be implied between FGIC and any OEM.

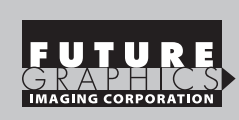

is to be implied between FGIC and any OEM.

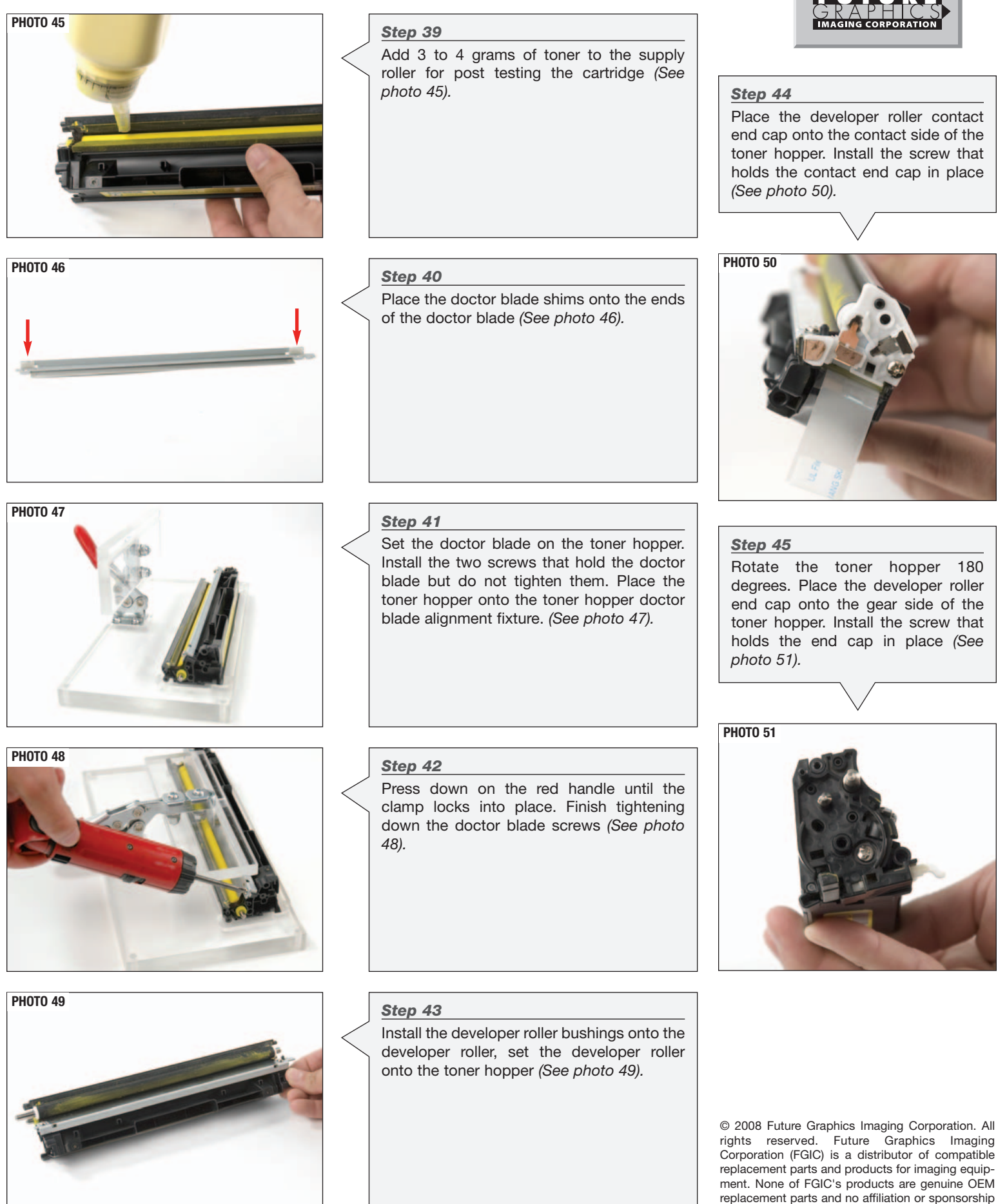

# HP LaserJet CP1518 Technical Instructions

bearing end cap. (See photo 55).

tridge (See photo 56).

place (See photos 57 & 58).

Holding both hoppers together with one hand, use the other hand to install the drum

Rotate the cartridge 180 degrees. Install the

end cap onto the contact side of the car-

Install the screws that hold the end caps in

Step 48

Step 49

Step 50

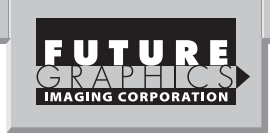

#### Step 46

Install the three gears onto the toner hopper (See photo 52). Place the gear housing end cap onto the toner hopper and install the screw that holds the end cap onto the toner hopper (See photo 53).

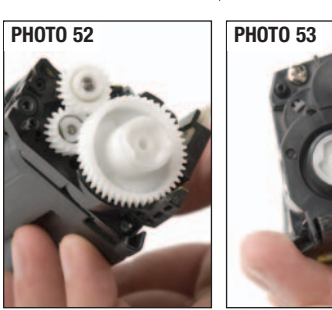

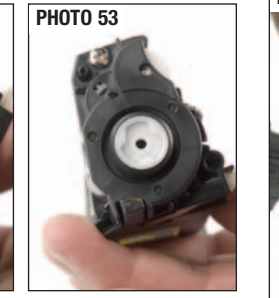

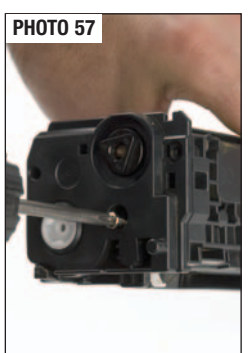

**PHOTO 55** 

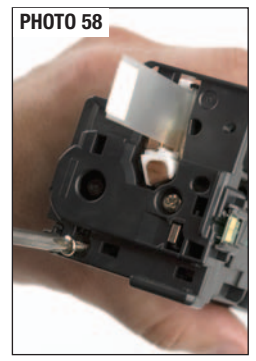

**PHOTO 56** 

#### Step 47

Place the waste hopper on the workbench so the drum is facing up and the compression spring is on the left. Align the compression spring with the alignment pin located on the toner hopper (See photo 54).

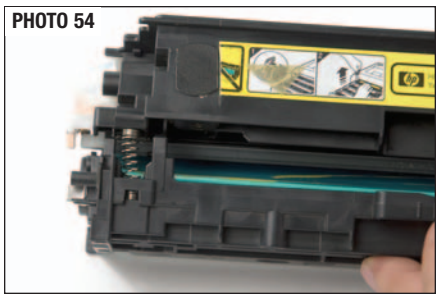

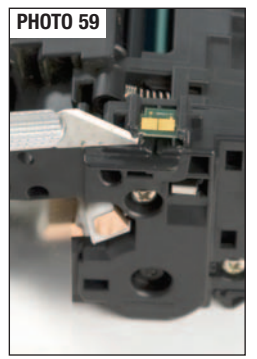

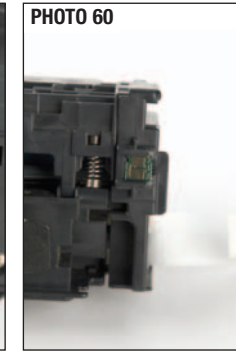

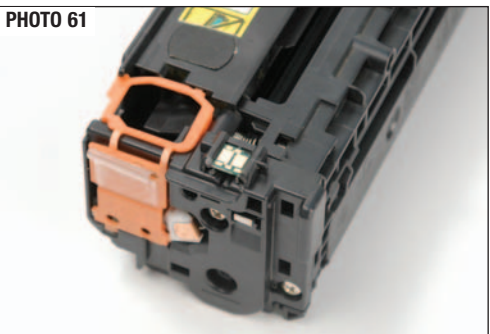

**PHOTO 62** 

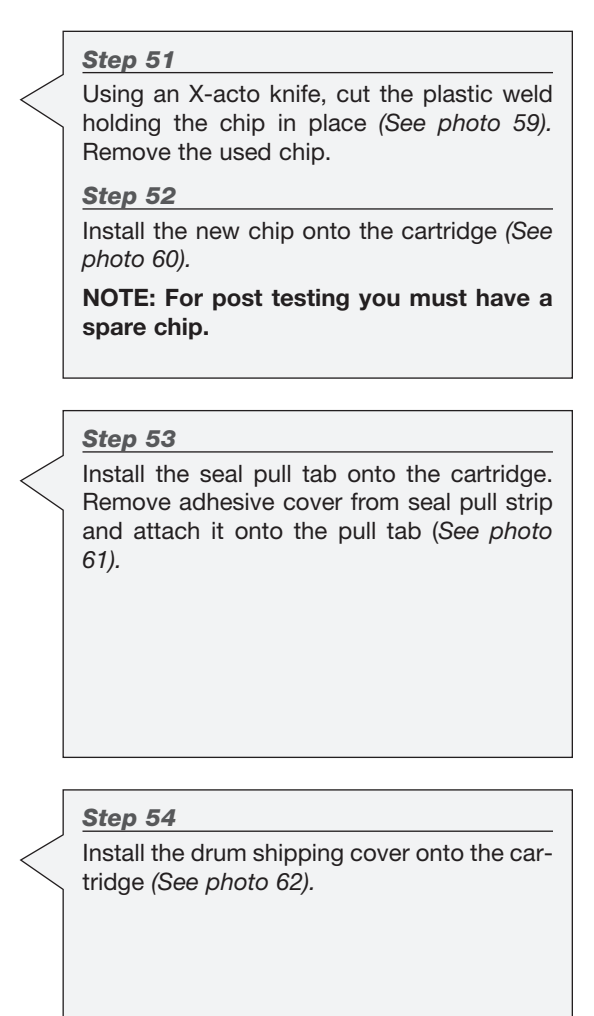

© 2008 Future Graphics Imaging Corporation. All rights reserved. Future Graphics Imaging Corporation (FGIC) is a distributor of compatible replacement parts and products for imaging equipment. None of FGIC's products are genuine OEM replacement parts and no affiliation or sponsorship is to be implied between FGIC and any OEM.